# Print the Student's Schedule

You can print an Enrollment Summary or a Weekly Schedule (Grid) of the classes that a student is registered for in a specific Term.

## **Enrollment Summary**

#### Navigation:

### **Records and Enrollment > Enrollment Summaries > Enrollment Summary**

| Find an Exi                                                  | ormation<br>isting Va                 | you have and clic                                                                             | ck Search. Leav                                         | ve fields blank f                                                  | or a list of all                  | I values.                                                  | Enter the <b>Career</b> , <i>I</i>                       | e studei<br><b>Academ</b>              | nt's <b>ID, Ac</b> a<br><b>lic Institut</b>                                                                                                  | ademic<br>ion                                                                                                    |                               |
|--------------------------------------------------------------|---------------------------------------|-----------------------------------------------------------------------------------------------|---------------------------------------------------------|--------------------------------------------------------------------|-----------------------------------|------------------------------------------------------------|----------------------------------------------------------|----------------------------------------|----------------------------------------------------------------------------------------------------|----------------------------------------------------------------------------------------------------|-------------------------------|
| e                                                            |                                       | begins with 💌                                                                                 | 100200300                                               |                                                                    |                                   |                                                            | (USBNY)                                                  | and the                                | e <b>Term</b>                                                                                                    |                                                                                                    |                               |
| cademic Ca                                                   | areer:                                | = •                                                                                           | Undergradua                                             | ite                                                                | •                                 |                                                            | (000000)                                                 |                                        |                                                                                                    |                                                                                                    |                               |
| cademic Ins                                                  | stitution                             | : begins with 💌                                                                               | USBNY                                                   | Q                                                                  |                                   |                                                            |                                                          |                                        |                                                                                                    |                                                                                                    |                               |
| erm:                                                         |                                       | = •                                                                                           | 1078                                                    | Q                                                                  |                                   |                                                            | Click Sea                                                | arch                                   |                                                                                                    |                                                                                                    |                               |
| ampus ID:                                                    |                                       | begins with 💌                                                                                 |                                                         |                                                                    |                                   |                                                            |                                                          |                                        |                                                                                                    |                                                                                                    |                               |
| ational ID:                                                  |                                       | begins with 💌                                                                                 |                                                         |                                                                    |                                   |                                                            |                                                          |                                        |                                                                                                    |                                                                                                    |                               |
| ast Name:                                                    |                                       | begins with 💌                                                                                 | í                                                       |                                                                    |                                   |                                                            |                                                          |                                        |                                                                                                    |                                                                                                    |                               |
| rst Name:                                                    |                                       | begins with 💌                                                                                 | i                                                       |                                                                    |                                   |                                                            |                                                          |                                        |                                                                                                    |                                                                                                    |                               |
| erm Alterna                                                  | ate Key:                              | = •                                                                                           |                                                         | Q                                                                  |                                   |                                                            |                                                          |                                        |                                                                                                    |                                                                                                    |                               |
|                                                              |                                       |                                                                                               |                                                         |                                                                    |                                   |                                                            |                                                          |                                        |                                                                                                    |                                                                                                    |                               |
|                                                              |                                       |                                                                                               |                                                         |                                                                    |                                   |                                                            |                                                          |                                        | Click Vie<br>complete<br>Click Prin<br>generate t                                                                                            | w All to see<br>list of class<br>nt Study Li<br>he report                                                                    | e the<br>es<br>i <b>st</b> to |
| Enrollmer                                                    | nt Sum                                | mary \ <u>T</u> ern                                                                           | n Statistics                                            |                                                                    |                                   |                                                            |                                                          | (                                      | Click Vie<br>complete<br>Click Prin<br>generate t                                                                                            | w All to see<br>list of classe<br>nt Study Li<br>he report                                                                   | e the<br>es<br><b>st</b> to   |
| Enrollmei                                                    | nt Sum                                | mary <u>{ I</u> errr                                                                          | n Statistics                                            |                                                                    |                                   | 100.00-10                                                  | 13                                                       | *                                      | Click Vie<br>complete<br>Click Prin<br>generate t                                                                                            | w All to see<br>list of class<br>nt Study Li<br>he report                                                                    | e the<br>es<br><b>st</b> to   |
| Enrollmer<br>Term:                                           | nt Sum<br>Fall 2                      | <b>mary <u>I</u>ern</b><br>2007                                                               | Statistics                                              | Jndergrad                                                          | SUNY                              | at Stony Bro                                               | Dook                                                     |                                        | Click Vie<br>complete<br>Click Prin<br>generate t                                                                                            | w All to see<br>list of classe<br>nt Study Li<br>he report                                                                   | the<br>es<br><b>st</b> to     |
| Enrolimer<br>Term:                                           | nt Sum<br>Fall 2                      | mary ∖ <u>⊺</u> ern<br>2007                                                                   | Career:                                                 | Jndergrad                                                          | SUNY                              | at Stony Bro                                               | ook                                                      | +<br>Print<br>Finc ] View              | Click Vie<br>complete<br>Click Prin<br>generate t<br>Study List Rer<br>All First 1 1                                                         | w All to see<br>list of classe<br>nt Study Li<br>he report                                                                   | e the<br>es<br><b>st</b> to   |
| Enrollmer<br>Term:<br>Class                                  | nt Sum<br>Fall 2                      | mary <u>Terr</u><br>2007<br>Subject C                                                         | Career: L                                               | Indergrad                                                          | SUNY                              | at Stony Bro<br>Status                                     | ook<br>Status/Reason                                     | ★ Frint Fint View Acad Prog            | Click Vie<br>complete<br>Click Prin<br>generate t<br>Study List Rer<br>All First 1.<br>Grading Basis                                         | w All to see<br>list of class<br>nt Study Li<br>he report<br>port Manager<br>a or 7 D Last<br>Units Taken                    | e the<br>es                   |
| Enrollmer<br>Term:<br>Class<br>Q 82110                       | nt Sum<br>Fall 2<br>Nbr 1<br>0 I      | mary <u>Term</u><br>2007<br><b>Subject C</b><br>BIO                                           | Career: L<br>atalog                                     | Jndergrad<br>Session<br>Fall                                       | SUNY<br>Section<br>01             | at Stony Bro<br>Status<br>Enrolled                         | ook<br>Status/Reason<br>Enrolled                         | ★<br>Print<br>Fint  View<br>Acad Prog  | Click Vie<br>complete<br>Click Prin<br>generate t<br>Study List Rer<br>All First 1 4-<br>Grading Basis<br>Graded-Ug                          | w All to see<br>list of class<br>nt Study Li<br>he report<br>port Manager<br>3 or 7 Last<br>Units Taken<br>3.00              | the<br>es                     |
| Enrollmer<br>Term:<br>Class<br>Q. 8211(                      | nt Sum<br>Fall 2<br>Nbr 4<br>0 1      | mary <u>Term</u><br>2007<br>Subject C<br>BIO ·<br>Living World                                | Career: Career: Carearian                               | Jndergrad<br>Session<br>Fall<br>Lecture                            | SUNY<br>Section<br>01             | at Stony Bro<br>Status<br>Enrolled                         | ook<br>Status/Reason<br>Enrolled                         | ★<br>Print<br>Finc   View<br>Acad Prog | Click Vie<br>complete<br>Click Prin<br>generate t<br>Study List Rep<br>All First 1.<br>Grading Basis<br>Graded-Ug                            | w All to see<br>list of classe<br>nt Study Li<br>he report<br>port Manager<br>.3 of 7 D Last<br>Units Taken<br>3.00          | the<br>es<br><b>st</b> to     |
| Enrollmer<br>Term:<br>Class<br>Q. 8211(<br>Q. 95188          | nt Sum<br>Fall 2<br>Nbr 3<br>0 1      | mary <u>Term</u><br>2007<br>Subject C<br>BIO ·<br>Living World<br>GLS ·                       | Career: L<br>ratalog<br>150                             | Jndergrad<br>Session<br>Fall<br>Lecture<br>Fall                    | SUNY<br>Section<br>01<br>09       | at Stony Bro<br>Status<br>Enrolled<br>Enrolled             | ook<br>Status/Reason<br>Enrolled<br>Enrolled             | ★<br>Print<br>Einc   View<br>Acad Prog | Click Vie<br>complete<br>Click Prin<br>generate t<br>Study List Rep<br>All First 1-<br>Grading Basis<br>Graded-Ug<br>Sat/Unsat               | w All to see<br>list of classe<br>nt Study Li<br>the report<br>oort Manager<br>.3 of 7 D Last<br>Units Taken<br>3.00<br>1.00 | the es                        |
| Enrollmer<br>Term:<br>Class<br>Q 82110<br>Q 95188            | nt Sum<br>Fall 2<br>Nbr 3<br>0 1      | mary <u>Term</u><br>2007<br>Subject C<br>BIO -<br>Living World<br>GLS -<br>Introduction to    | Career: L<br>atalog<br>150<br>101<br>Stony Brook        | Jndergrad<br>Session<br>Fall<br>Lecture<br>Fall<br>Lecture         | SUNY<br>Section<br>01<br>09       | at Stony Bro<br>Status<br>Enrolled<br>Enrolled             | ook<br>Status/Reason<br>Enrolled<br>Enrolled             | ★<br>Print<br>Finc   View<br>Acad Prog | Click Vie<br>complete<br>Click Prin<br>generate t<br>Study List Rer<br>All First 1.<br>Grading Basis<br>Graded-Ug<br>Sat/Unsat               | w All to see<br>list of classe<br>nt Study Li<br>the report<br>oort Manager<br>3 of 7 Last<br>Units Taken<br>3.00<br>1.00    | the es                        |
| Enrolimer<br>Term:<br>Class<br>Q 82110<br>Q 95188<br>Q 81038 | nt Sum<br>Fall 2<br>Nbr 3<br>0 1<br>8 | mary <u>Tern</u><br>2007<br>Subject C<br>BIO<br>Living World<br>GLS<br>Introduction to<br>MAT | Career: L<br>atalog<br>150<br>101<br>Stony Brook<br>118 | Jndergrad<br>Session<br>Fall<br>Lecture<br>Fall<br>Lecture<br>Fall | SUNY<br>Section<br>01<br>09<br>01 | at Stony Bro<br>Status<br>Enrolled<br>Enrolled<br>Enrolled | ook<br>Status/Reason<br>Enrolled<br>Enrolled<br>Enrolled | Print Einc   View Acad Prog            | Click Vie<br>complete<br>Click Prin<br>generate t<br>Study List Rep<br>All First 1.<br>Grading Basis<br>Graded-Ug<br>Sat/Unsat<br>Non-Graded | w All to see<br>list of classe<br>nt Study Li<br>he report                                                                   | the<br>es<br>st to            |

To retrieve your report:

Click the **Report Manager** link to go to the **Report List** page.

| Administration Archives                                                          |                                           |                         |                    |                       |  |  |
|----------------------------------------------------------------------------------|-------------------------------------------|-------------------------|--------------------|-----------------------|--|--|
| View Rep<br>User IE<br>Status                                                    | ports For<br>D: SRACADPT Type:            | Last:                   | 1 Days             | Refresh               |  |  |
| Report L                                                                         | .ist                                      | Customize   Find   View | All 📜 📕 Fir        | st 🕙 1 of 1 🕨 Last    |  |  |
| Select                                                                           | Report Prcs<br>ID Instance                | Request<br>Date/Time    | Format             | <u>Status Details</u> |  |  |
|                                                                                  | 13981 2532360 Individual Student Study Rp | 01/30/2008<br>3:15:17PM | Acrobat<br>(*.pdf) | Posted <u>Details</u> |  |  |
|                                                                                  |                                           |                         |                    |                       |  |  |
|                                                                                  |                                           |                         |                    |                       |  |  |
| Select All Deselect All Click the delete button to delete the selected report(s) |                                           |                         |                    |                       |  |  |
| Go back t                                                                        | to Enrollment Summary                     |                         |                    |                       |  |  |
| Save                                                                             |                                           |                         |                    |                       |  |  |

Keep clicking the **Refresh** button to refresh the page status.

When the status displays "Posted" you will see a <u>Details</u> link.

Click the <u>Details</u> link to open the **Report Detail page**.

| Report Det           | tail            |                   |           |             |                    |
|----------------------|-----------------|-------------------|-----------|-------------|--------------------|
| Report               |                 |                   |           |             |                    |
| Report ID:           | 13983           | Process Instance: | 2532362   |             | Message Log        |
| Name:                | SRSTDNT2        | Process Type:     | SQR Repo  | ort         |                    |
| Run Status:          | Success         |                   |           |             |                    |
| Individual Stu       | udent Study Rpt |                   |           |             |                    |
| <b>Distribution</b>  | Details         |                   |           |             |                    |
| Distribution         | Node: psnsrepos | 1 Expiration      | Date: 0   | 2/06/2008   |                    |
|                      |                 | -                 |           |             |                    |
| File List            |                 |                   |           |             |                    |
| Name                 |                 | File Size         | e (bytes) | Datetime Cr | reated             |
| ean energ            | NT2 252256.log  | 1,692             |           | 01/30/2008  | 3:19:15.000000PM E |
| srstdnt2 253         | 2362.PDF        | 2,680             |           | 01/30/2008  | 3:19:15.000000PM I |
| sistuni2 200         | 2302.0ut        | 121               |           | 01/30/2008  | 3:19:15.000000PM E |
| <b>Distribute To</b> | )               |                   |           |             |                    |
| Distribution I       | <u>D Type</u>   | <u>*Distril</u>   | oution ID |             |                    |
| User                 |                 | SRACA             | DPT       |             |                    |
|                      |                 |                   |           |             |                    |
|                      |                 |                   |           |             |                    |
|                      |                 |                   |           |             |                    |
|                      |                 |                   |           |             |                    |
|                      |                 |                   |           |             |                    |
|                      |                 |                   |           |             |                    |
| ок                   | Cancel          |                   |           |             |                    |
|                      |                 |                   |           |             |                    |

#### Click the pdf file

**Note**: If you do not see a pdf file and you only see the *Message Log* and *Trace File*, the process ran but did not produce any output for a report.

Adobe Acrobat will open displaying the report. Click the **Print** button within Adobe Acrobat to print it.

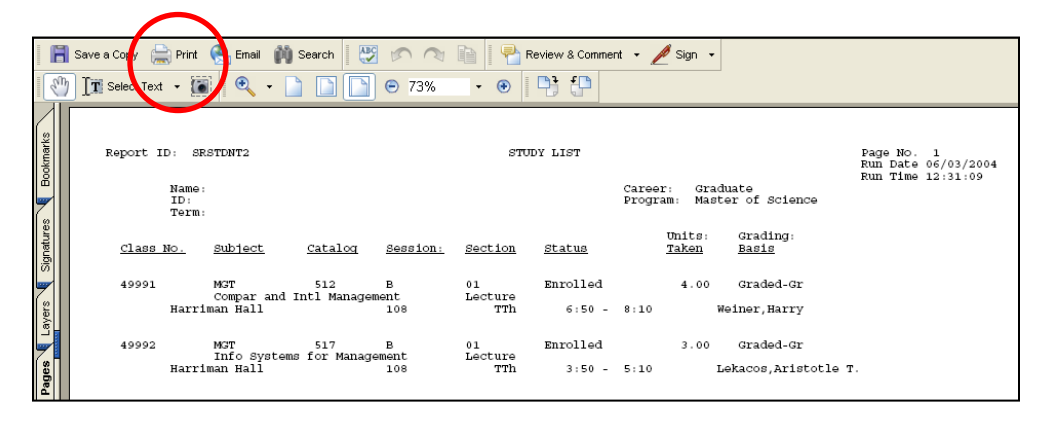

Click the **Close** button (**X**) in the upper right corner of the Adobe window to close it. This returns you to the **Report Detail** page. Click **Cancel** to return to the **Report List** page.

| Select All Deselect All Deselect All Click the delete button to delete the se | Click <u>Go back to Enrollment Summary</u> to<br>return to that page. |
|-------------------------------------------------------------------------------|-----------------------------------------------------------------------|
| Go back to Enrollment Summary                                                 |                                                                       |
| Administration   <u>Archives</u>                                              |                                                                       |

## Student's Weekly Schedule

View the classes in a "grid" format.

#### Navigation:

#### SBU > SBU Student Records > Inquire > SU Students' Weekly Schedule

| Find an Existing Value                           |            |
|--------------------------------------------------|------------|
| ID: begins with → 100200300 Q                    | Enter the  |
| Last Name: begins with 👻                         |            |
| First Name: begins with 🔻                        | Click Sear |
| National ID: begins with 🔻                       |            |
|                                                  |            |
| Search Clear Basic Search 🗐 Save Search Criteria |            |

student's Stony Brook r

ch

The complete enrollment summary may not display for HSC Programs or SPD students who enroll in courses scheduled in selected module/session codes). This information may be obtained in SOLAR.

|        | You may change the Start Time and End Time.                     |                                                                |                                                                 |                                                                |                                                                 |  |  |  |  |
|--------|-----------------------------------------------------------------|----------------------------------------------------------------|-----------------------------------------------------------------|----------------------------------------------------------------|-----------------------------------------------------------------|--|--|--|--|
| Show W | eek of 11/17/2009 🛐                                             | Start Time 8:00AM                                              | End Time 10:00Pl                                                | REFRESH CALENDAR                                               |                                                                 |  |  |  |  |
| _      |                                                                 |                                                                | << PREVIOUS WEEK                                                | NEXT WEEK >>                                                   |                                                                 |  |  |  |  |
| Week o | of 11/16/2009 - 11/22/2009                                      |                                                                |                                                                 |                                                                |                                                                 |  |  |  |  |
| Time   | Monday<br>Nov 16                                                | Tuesday<br>Nov 17                                              | Wednesday<br>Nov 18                                             | Thursday<br>Nov 19                                             | Friday<br>Nov 20                                                |  |  |  |  |
| 8:00AM | PHY 125 - 01<br>Lecture<br>8:30AM - 9:25AM<br>Harriman Hall 137 |                                                                | PHY 125 - 01<br>Lecture<br>8:30AM - 9:25AM<br>Harriman Hall 137 |                                                                | PHY 125 - 01<br>Lecture<br>8:30AM - 9:25AM<br>Harriman Hall 137 |  |  |  |  |
| 9:00AM | PHY 125 - 01<br>Lecture<br>8:30AM - 9:25AM<br>Harriman Hall 137 | WRT 101 - 34<br>Lecture<br>9:50AM - 11:10AM<br>HUMANITIES 3013 | PHY 125 - 01<br>Lecture<br>8:30AM - 9:25AM<br>Harriman Hall 137 | WRT 101 - 34<br>Lecture<br>9:50AM - 11:10AM<br>HUMANITIES 3013 | PHY 125 - 01<br>Lecture<br>8:30AM - 9:25AM<br>Harriman Hall 137 |  |  |  |  |

Select the Week and Start/End time that you would like displayed. Click Refresh Calendar.

Scroll down to the bottom of the page for more display options.

| ▼ Display Options |                  |          |        |                  |  |  |
|-------------------|------------------|----------|--------|------------------|--|--|
| Show Instructors  | Monday           | Thursday |        |                  |  |  |
| Show AM/PM        | <b>V</b> Tuesday | 🗹 Friday | Sunday | REFRESH CALENDAR |  |  |
| Show Class Title  | Wednesday        | Saturday |        |                  |  |  |

Click the boxes to choose the options. Click Refresh Calendar.